## Installation d'« imprimante\_CS » sous Windows

Si votre poste est géré par la DISI, l'imprimante « imprimante\_CS » est déjà installée sur votre poste.

Si votre poste n'est pas géré par la DISI, vous devez y installer l'imprimante.

Un exécutable doit être lancé pour permettre l'installation de l'imprimante en LPR (sans authentification Windows), tout en permettant de spécifier le nom de l'utilisateur.

- Téléchargez et installez le logiciel: uniFLOW SecurePrint Windows autonome Canon Gen pcl6 plus v202.exe
- Après avoir fini d'exécuter l'installation, allez modifier les paramètres d'imprimante, en sélectionnant propriétés de l'imprimante, puis l'onglet paramètres du périphérique, ensuite cliquez sur "paramètres W"

| Propriétés de imprimante_CS sur printserver.centralesupelec.local                            |                                                                       |            |  |  |  |
|----------------------------------------------------------------------------------------------|-----------------------------------------------------------------------|------------|--|--|--|
| Général Partage Ports Avancé Gestion des couleurs Sécurité Paramètres du périphérique Profil |                                                                       |            |  |  |  |
| Informations sur le<br>périphérique : Manuel                                                 | Profil config.: iR-ADV Changer                                        |            |  |  |  |
| Type de périphérique(8): A3 Couleur V                                                        |                                                                       |            |  |  |  |
| Paramètres de finition                                                                       | Paramètres d'alimentation papier                                      |            |  |  |  |
| Impression recto verso(2)                                                                    | Options d'alimentation papier : Socle double cassette                 |            |  |  |  |
| ✓ Décalage(F)                                                                                | Inséreuse(7): Aucune                                                  |            |  |  |  |
| Agrafer                                                                                      | Propriétés des bacs(Y) Paramètres de format papier(X) Alimentation pa | .pier(Q)   |  |  |  |
| ∠ Éco (sans agrafe)(1)                                                                       | Paramètres de sortie                                                  |            |  |  |  |
| Piqûre à cheval(T)                                                                           | Module de finition(H) : Aucune                                        |            |  |  |  |
| Perforateur(3) :                                                                             |                                                                       |            |  |  |  |
| 2 trous $\sim$                                                                               | Paramètres de sortie papier/6                                         | )          |  |  |  |
| Perforateur professionnel                                                                    | · · · · ·                                                             |            |  |  |  |
| Pliage(O):                                                                                   | Autres paramètres<br>Mise en attente au niveau de l'hôte(P): Auto     | $\sim$     |  |  |  |
| C/Z $\checkmark$                                                                             | Définir les informations utilisateur Paramètres                       | W)         |  |  |  |
|                                                                                              | Gestion de l'utilisateur(J) : Désactivé                               | $\sim$     |  |  |  |
| Découpage [Avant](M)                                                                         | Paramètres                                                            | s(l)       |  |  |  |
|                                                                                              | Fonction d'impression sécurisée du périphérique(V)                    |            |  |  |  |
| A propos de(B) Paramètres de langue(Z)                                                       | ) Fonction(U)                                                         | Détails(5) |  |  |  |
|                                                                                              | OK Annuler Appliquer                                                  | Aide       |  |  |  |

 Insérez ensuite dans ces paramètres W votre login court CentraleSupélec indiqué ici puis votre code PIN fourni ici

| Paramètres d'informations utilisateur                                           |            |                     | ×             |  |  |
|---------------------------------------------------------------------------------|------------|---------------------|---------------|--|--|
| Nom d'utilisateur :                                                             | [Max. 32 c | aractères]          |               |  |  |
| PIN pour l'impression sécurisée :                                               |            |                     |               |  |  |
|                                                                                 | [1 à 99999 | 99]                 |               |  |  |
| Toujours confirmer les informations utilisateur lors d'une impression sécurisée |            |                     |               |  |  |
| Confirmer le nom d'utilisateur à l'impression                                   |            |                     |               |  |  |
| Afficher les informations saisies précédemment lors de la confirmation          |            |                     |               |  |  |
|                                                                                 | Param      | ètres des valeurs p | par défaut(N) |  |  |
|                                                                                 | ОК         | Annuler             | Aide(H)       |  |  |

• Il ne vous reste plus qu'à appliquer et valider ces changements de paramètre en cliquant sur Appliquer et OK.

Pour configurer l'imprimante CS en imprimante par défaut, recherchez « panneau de configuration » dans la barre de recherche puis cliquez sur « Périphériques et imprimantes »

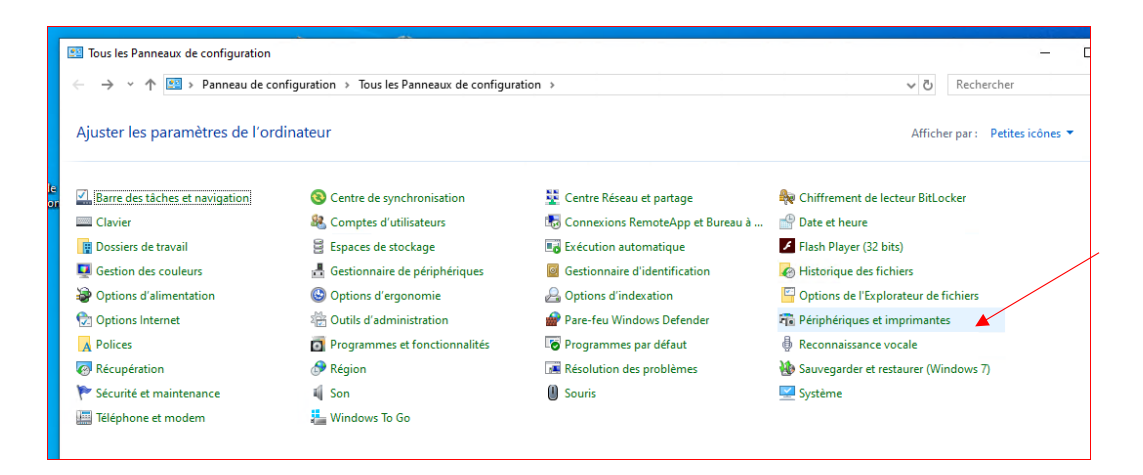

Sélectionner « Imprimante\_CS », faites un clic-droit sur cette dernière puis cliquez sur « Définir comme imprimante par défaut »

| 🕫 Périphériques et ir               | mprimante       | 15                                                                                 |                                                            |
|-------------------------------------|-----------------|------------------------------------------------------------------------------------|------------------------------------------------------------|
| ← → · ↑ 🖬                           | ⇒ Panne         | au de configuration $ ightarrow$ Tous les Panneaux de configuration $ ightarrow$ F | Périphériques et imprimantes                               |
| Ajouter un périphéri                | ique A          | Ajouter une imprimante Afficher les travaux d'impression en                        | cours Propriétés du serveur d'impression Supprimer le péri |
| <ul> <li>Imprimantes (5)</li> </ul> | )               |                                                                                    |                                                            |
|                                     |                 |                                                                                    |                                                            |
|                                     |                 |                                                                                    |                                                            |
|                                     | $\smile$        | Afficher les travaux d'impression en cours                                         |                                                            |
| Fax                                 | imorio          | Définir comme imprimante par défaut                                                |                                                            |
| 100                                 | 1               | Options d'impression                                                               |                                                            |
|                                     | printser        | Propriétés de l'imprimante                                                         |                                                            |
| ✓ Périphériques (4)                 | 4)              | Créer un raccourci                                                                 |                                                            |
| - chpholiques (                     | Temphenques (1) | Supprimer le périphérique                                                          |                                                            |
|                                     |                 | Résoudre les problèmes                                                             |                                                            |
|                                     |                 | Propriétés                                                                         |                                                            |